# Protein-ligand docking 101 running a simulation in GOLD

The following slides report all the steps that are shown in the tutorial video for this CSDU module, so you can follow each step in the format you prefer. CCDC advancing structural science

## **Docking with GOLD: Case Study**

PDB: 5EW8

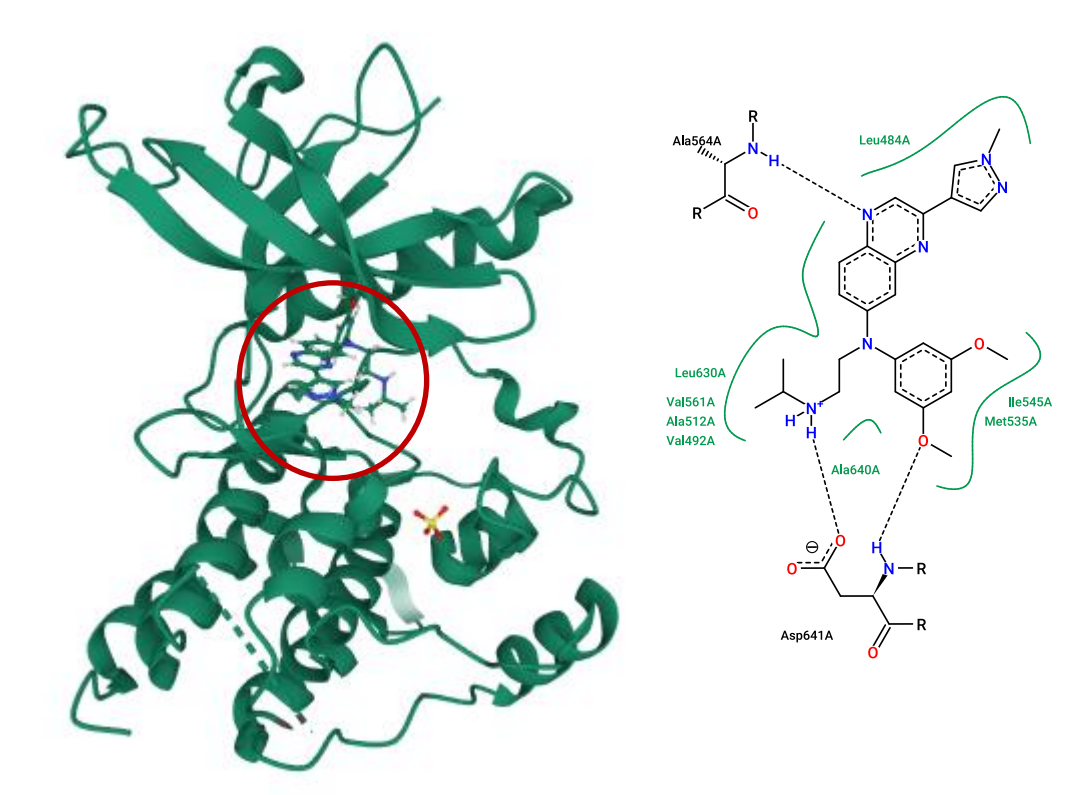

- Fibroblast growth factor receptors (FGFRs) are a family of receptor tyrosine kinases expressed on the cell membrane that play crucial roles in both developmental and adult cells.
- Our ligand is (3,5-dimethoxyphenyl)-~{N}'-[3-(1methylpyrazol-4-yl)quinoxalin-6-yl]-~{N}-propan-2-ylethane-1,2-diamine), aka Erdafitinib.
- It is the first-ever fibroblast growth factor receptor (FGFR) kinase inhibitor indicated for patients with locally advanced or metastatic urothelial carcinoma.

Patani H., et al., Landscape of activating cancer mutations in FGFR kinases and their differential responses to inhibitors in clinical use. Oncotarget. 2016; 7: 24252-24268.

# **Docking with GOLD: Importing Protein**

• Open the Hermes Interface and import the protein crystal structure from the PDB using the 'fetch\_from\_pdb.py' function.

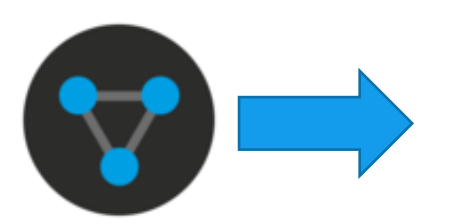

**A** 11-----

| W Herme                                                 | s                                               |  |  |  |  |  |            |                  |              |                |                |                   |                     |
|---------------------------------------------------------|-------------------------------------------------|--|--|--|--|--|------------|------------------|--------------|----------------|----------------|-------------------|---------------------|
| File Edit Selection Display Calculate Descriptors GOLD  |                                                 |  |  |  |  |  |            |                  | Databases    | CSD Python API | CSD-CrossMiner | Hel               | р                   |
| Highlighting 🗹 Depth Cueing 🗌 Stereo Graphics Objects 🗹 |                                                 |  |  |  |  |  |            |                  | Show hydroge | Analysis       |                | •                 | VRTS:[c] Style: Wir |
| Picking Mode: Pick Atoms 🗸 Clear Measurements 🗄 🔊       |                                                 |  |  |  |  |  |            |                  | Colors: 🔗    | Import         |                | fetch_from_pdb.py |                     |
| Atom selections:                                        |                                                 |  |  |  |  |  |            |                  | 1            | Reports        |                | •                 | fetch_from_zinc.py  |
| Molecule Explorer                                       |                                                 |  |  |  |  |  |            |                  |              | Searches       |                | •                 | smiles_to_3D.py     |
| Display                                                 | Display Movable Descriptors                     |  |  |  |  |  |            |                  |              | user_support   | t.py           |                   |                     |
|                                                         |                                                 |  |  |  |  |  |            | D                |              | welcome.py     |                |                   |                     |
|                                                         | ains<br>and<br>actor<br>aters<br>ckinq<br>ckinq |  |  |  |  |  | čkin       |                  | Options      |                |                |                   |                     |
|                                                         | Ba ⊠ ≰ ct                                       |  |  |  |  |  | CSD Python | API Documentatio |              |                |                |                   |                     |
|                                                         |                                                 |  |  |  |  |  |            |                  |              | CSD Python     | API Forum      |                   |                     |

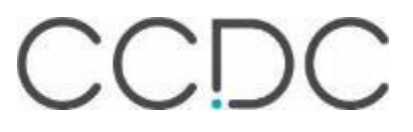

# **Docking with GOLD: Importing Protein**

 Provide with a PDB code in the 'fetch\_from\_pdb.py' function search dialogue box.

| CSD Python API CSD-CrossMiner Help                                             | 😵 Hermes                                                                                                    |           |
|--------------------------------------------------------------------------------|----------------------------------------------------------------------------------------------------|-----------|
| Analysis hown_atoms Colors<br>Import fetch_from_pdb.py                         | File Edit Selection Display Calculate Descriptors GOLD Databases CSD Python APL CSD CrossMiner Holp                                                                                                    | ×         |
| Reports fetch_from_zinc.py Searches smiles_to_3D.py user_support.py welcome.py | Picking       Enter a PDB code (e.g. 5SY9)         SEW8       The python interpreter is:       C:/Program Files/CCDC/Python_API_2021/miniconda/python.exe         OK       Cancel         Display       Descriptors         C:/Display       C:/Display         C:/Display       C:/Display         C:/Display       C:/Display         C:/Display       C:/Display         C:/Display       C:/Display         C:/Display       C:/Display         C:/Display       C:/Display         C:/Display       C:/Display         C:/Display       C:/Display | m_pdb.py. |
| Options<br>CSD Python API Documentation<br>CSD Python API Forum                | 32 seconds                                                                                                    | Stop!     |
| Be aware tha<br>window for ente<br>PDB code might<br>in a corner of you        | t the<br>ering the<br>t pop up<br>ar screen.                                                                                                    | С         |

# **Docking with GOLD: Importing Protein**

• Once imported, the crystal structure will look like this in Hermes.

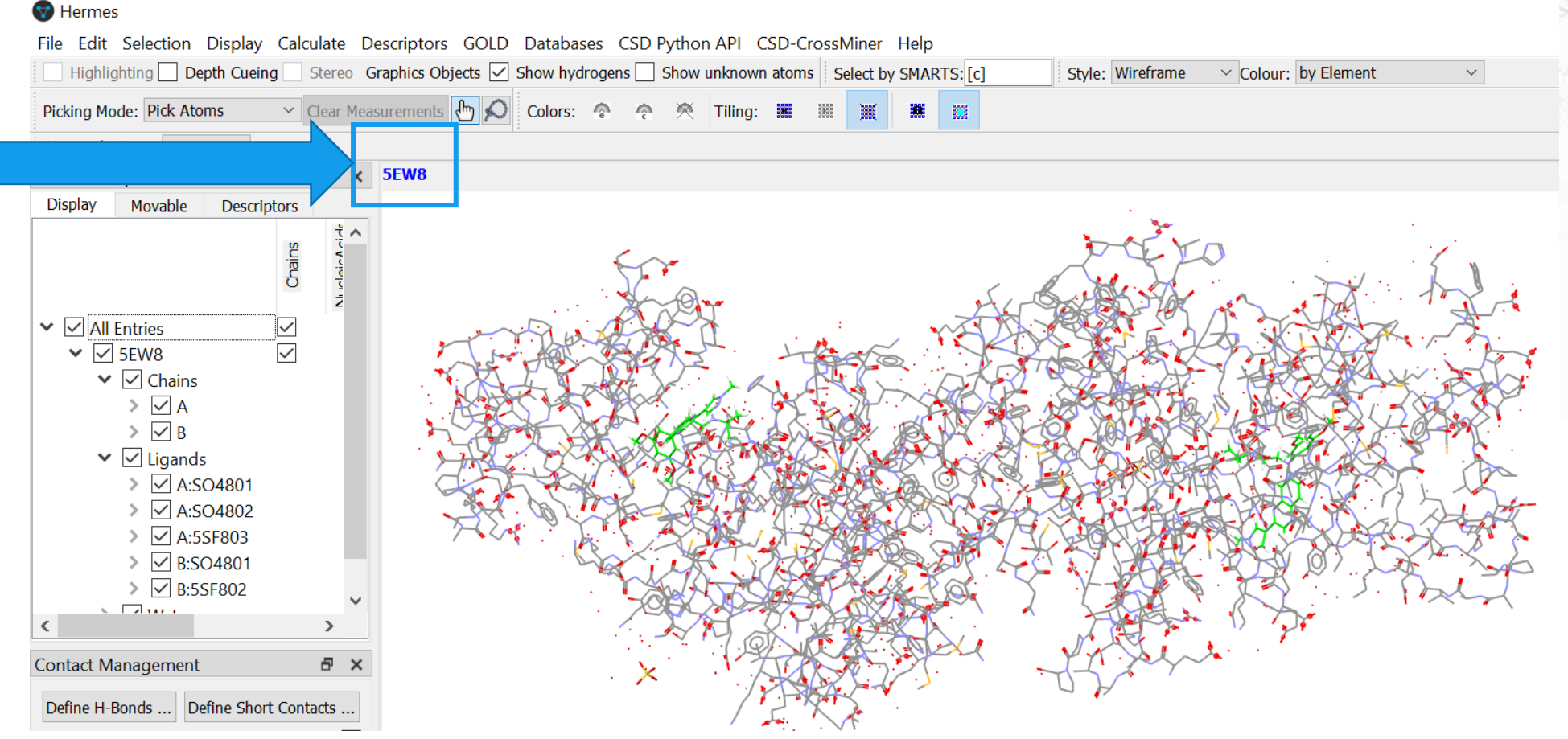

#### 😵 Hermes

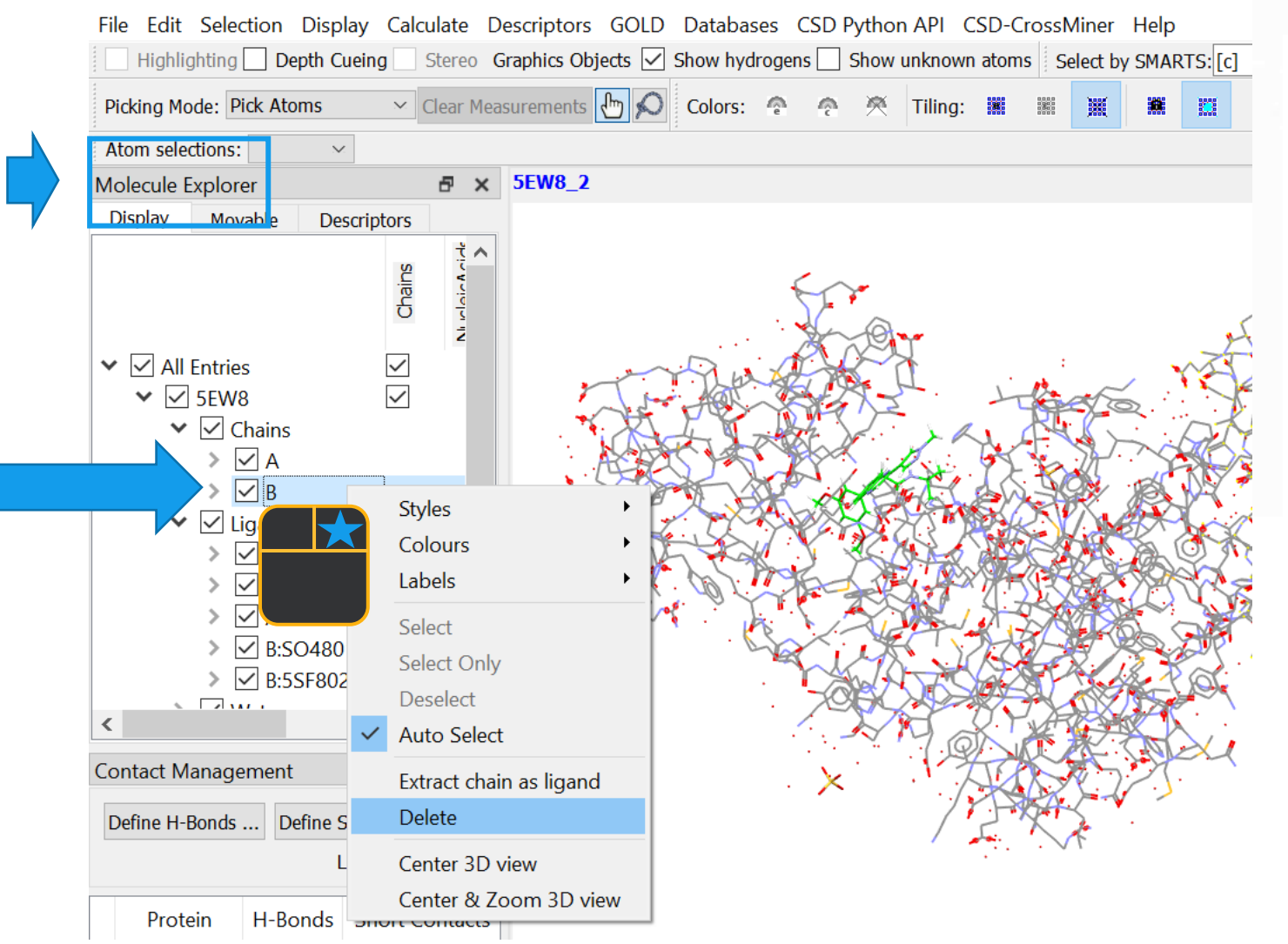

 In the Molecule Explorer window selected chain of the protein can be removed.

 Other components like cofactors, water molecules can be removed as per requirement.

#### 😵 Hermes

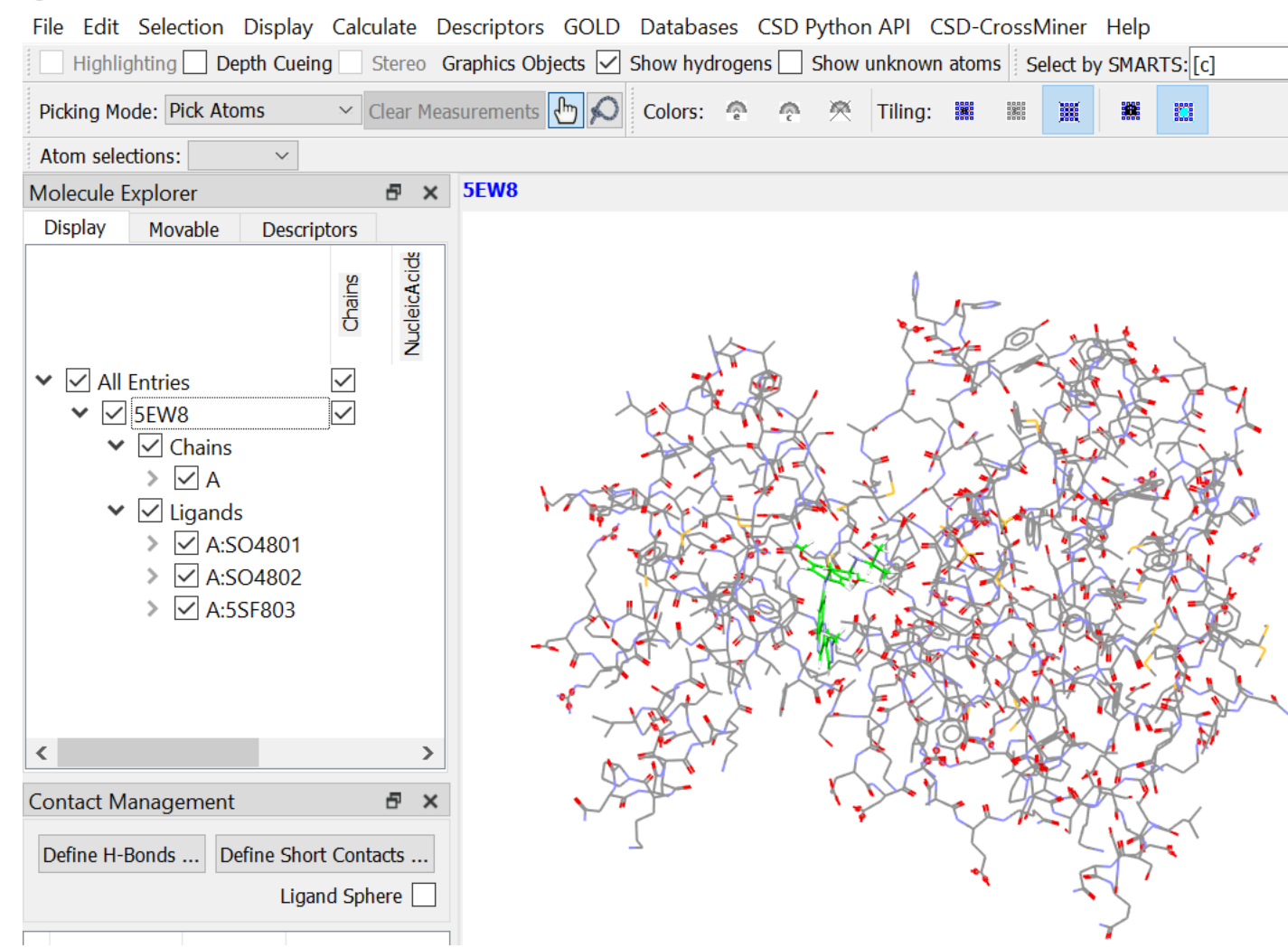

• Now we are ready for the next stage.

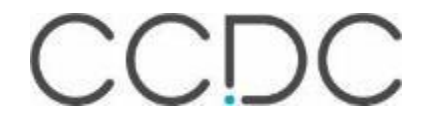

#### 😵 Hermes

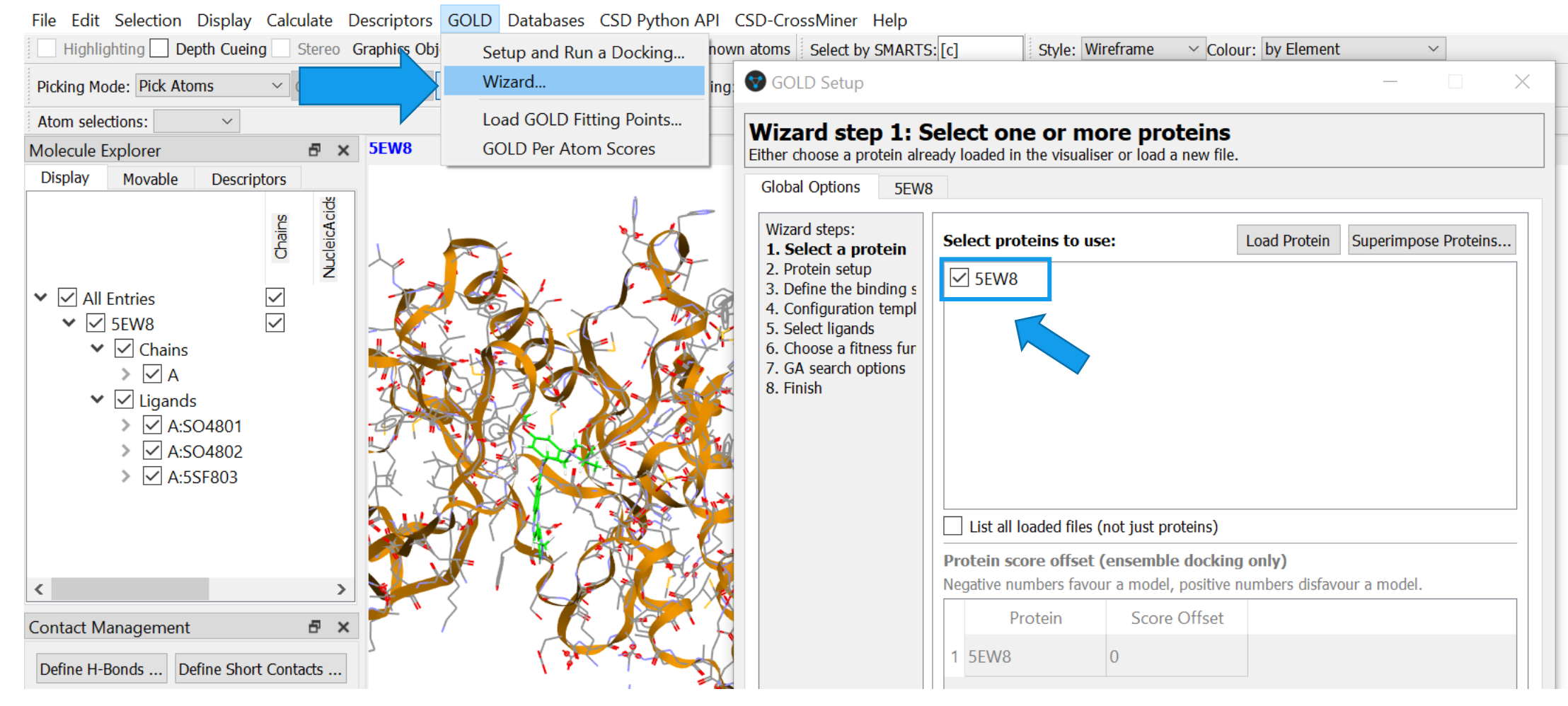

- Launch the GOLD wizard as shown above.
  - Then, select the protein to investigate.

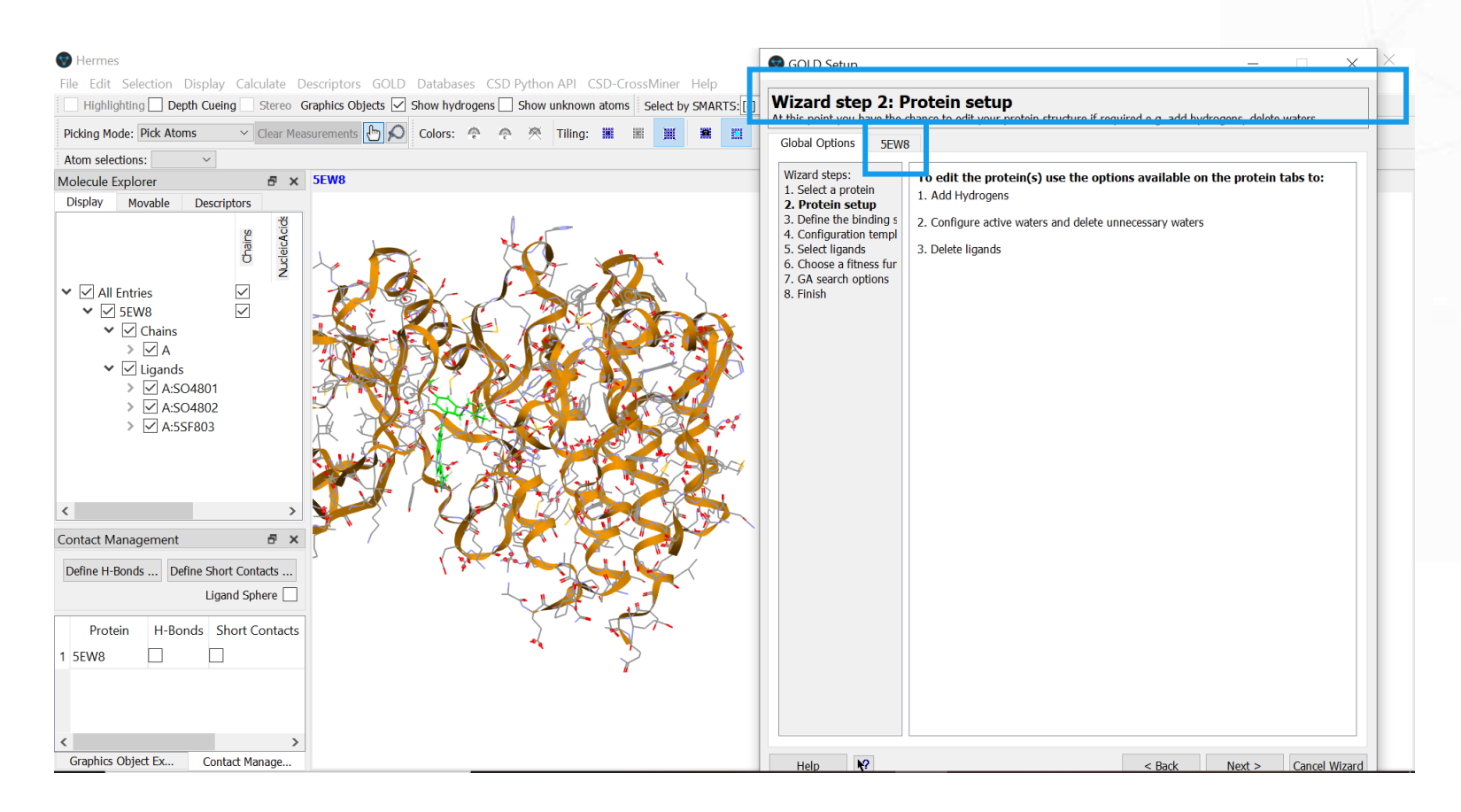

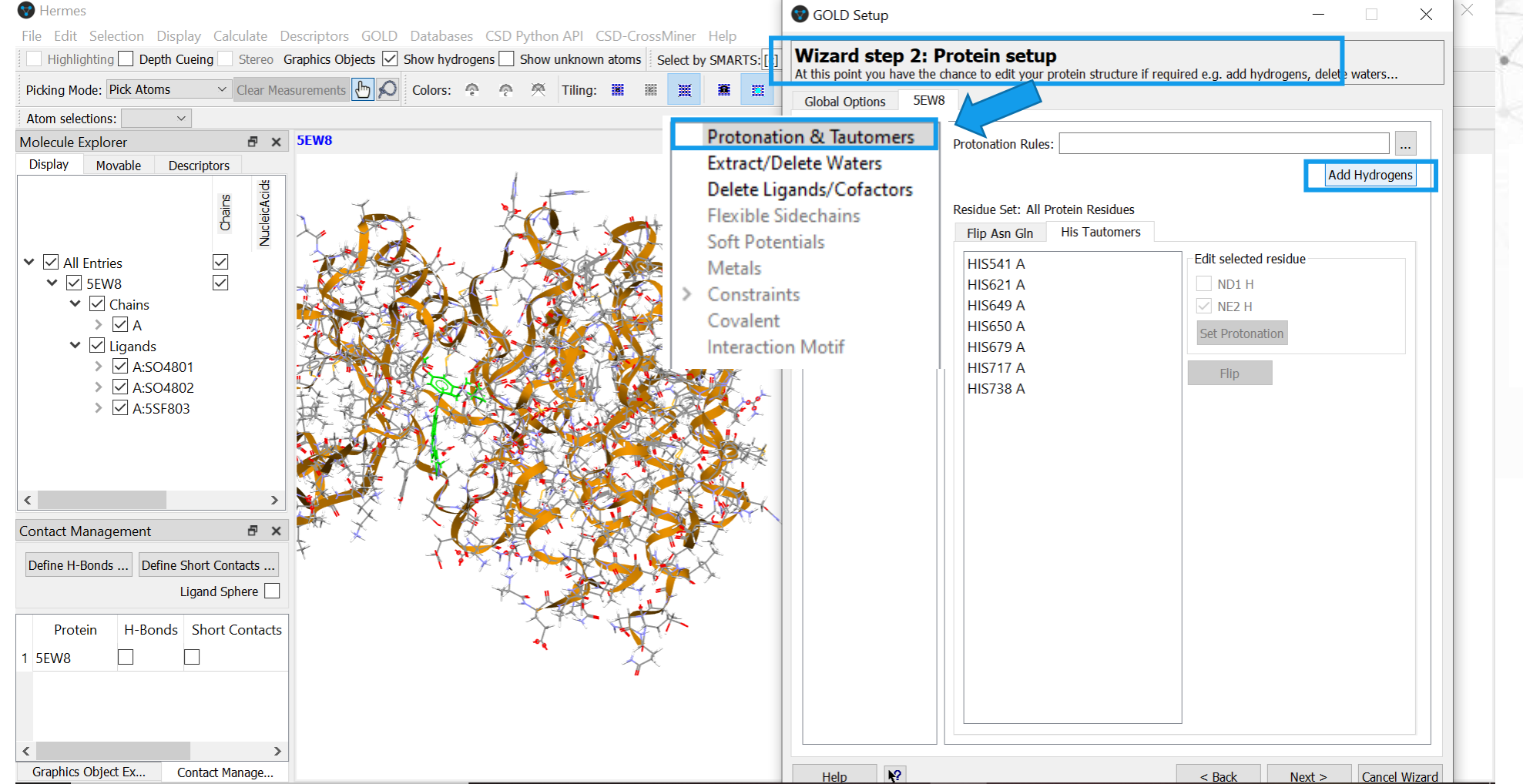

#### Add missing hydrogens.

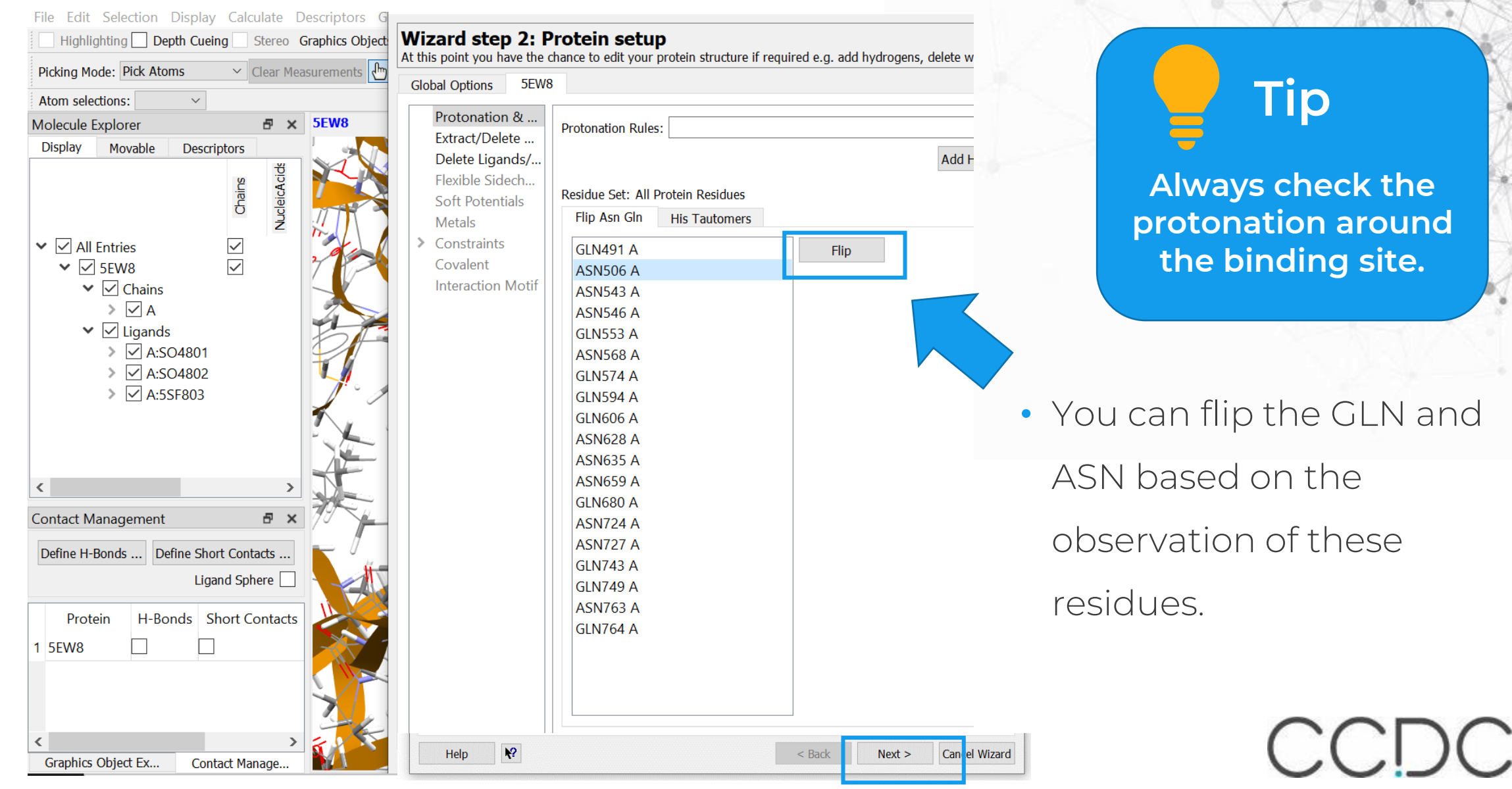

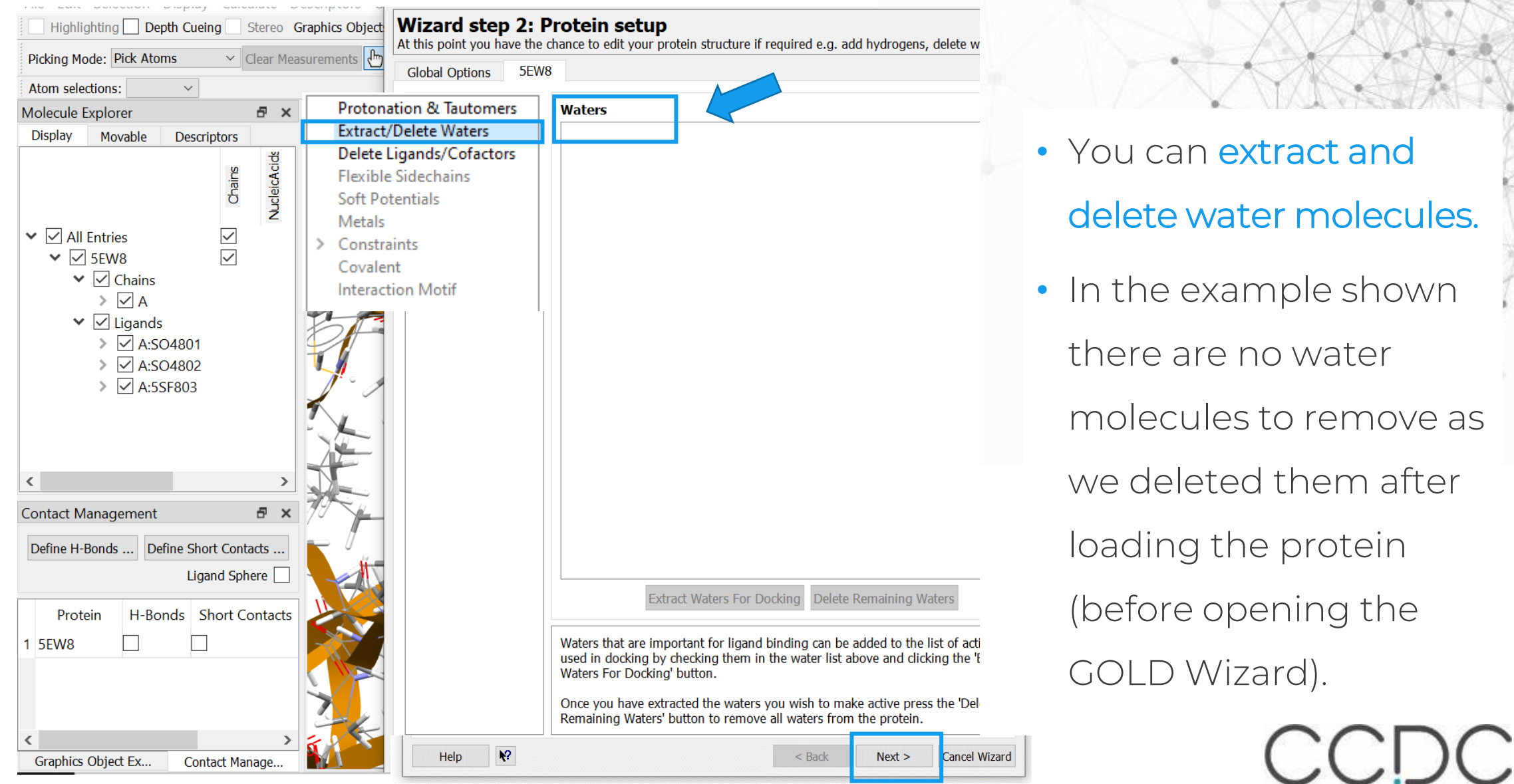

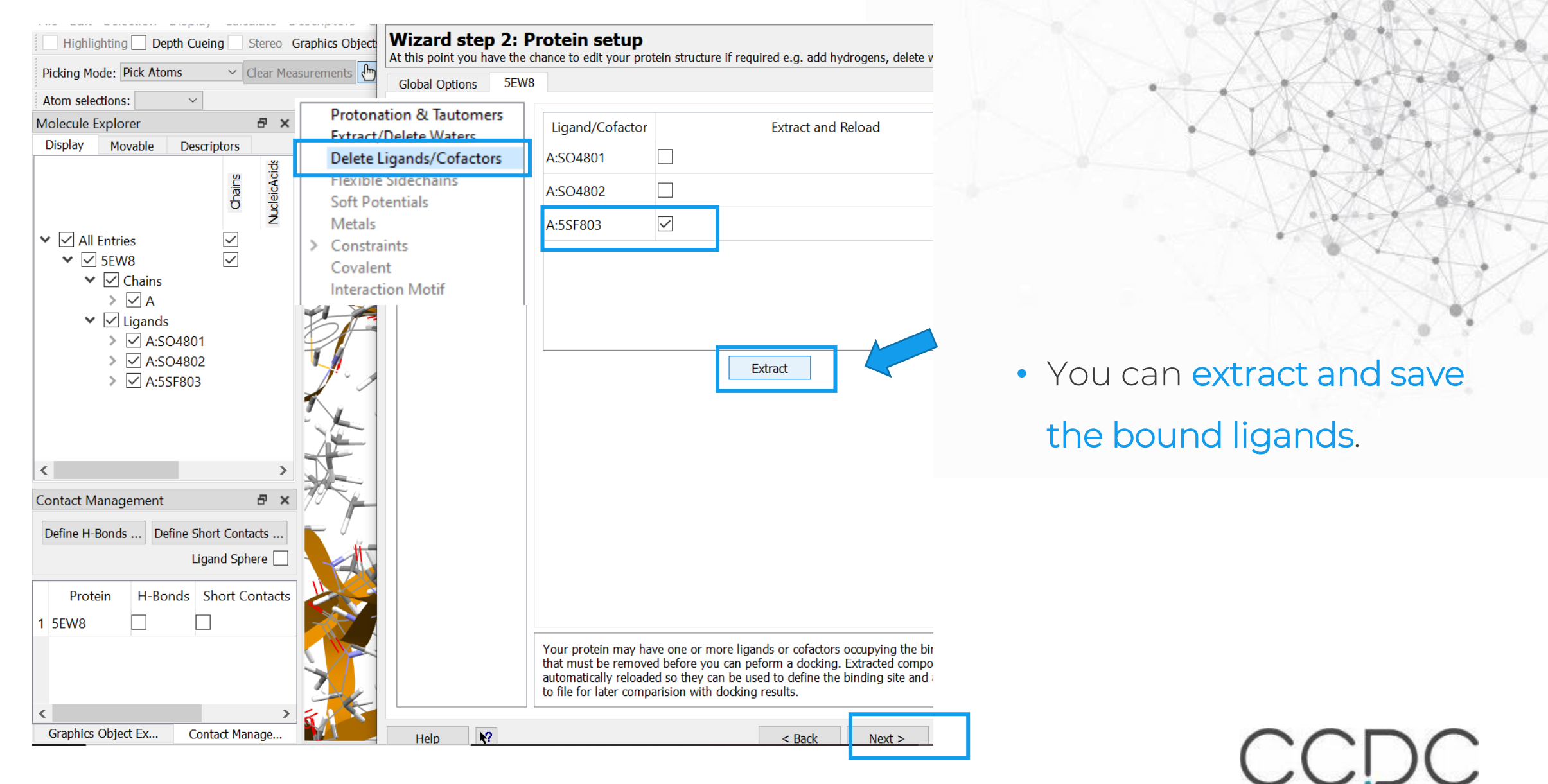

## Docking with GOLD: Defining the binding

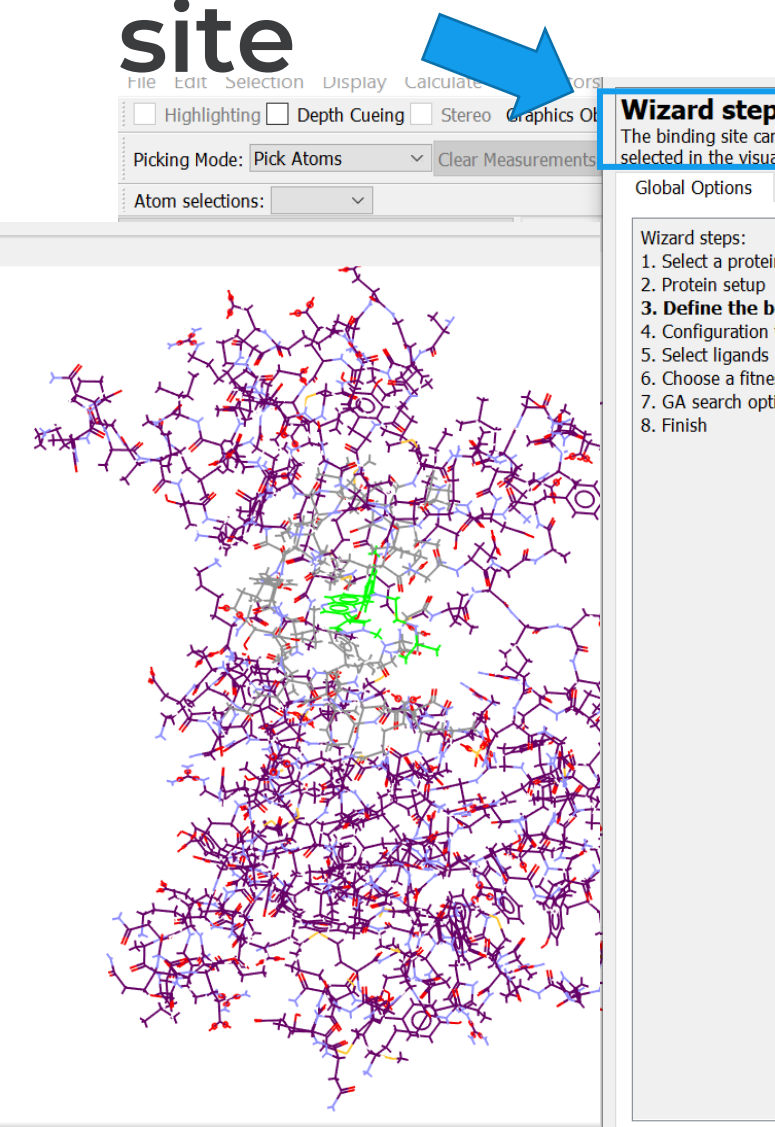

5FW8

| p 3: D<br>an be defi<br>ualiser. | Define the binding site<br>ined by several different ways: an atom, a point or a reference ligand. Atoms can be                    |  |  |  |  |  |  |  |  |  |  |  |  |
|----------------------------------|----------------------------------------------------------------------------------------------------|--|--|--|--|--|--|--|--|--|--|--|--|
| 5EW8                             |                                                                                                    |  |  |  |  |  |  |  |  |  |  |  |  |
| ein<br>p                         | O Protein Atom - select a protein atom in the visualiser or enter a protein atom inder<br>View                                     |  |  |  |  |  |  |  |  |  |  |  |  |
| n templ                          | O Point - select atoms to define a centroid or edit XYZ                                                                            |  |  |  |  |  |  |  |  |  |  |  |  |
| ls<br>ness fur<br>ptions         | X: Y: Z: View Reset                                                                                                    |  |  |  |  |  |  |  |  |  |  |  |  |
|                                  | One or more ligands or cofactors                                                                                                   |  |  |  |  |  |  |  |  |  |  |  |  |
|                                  | A:SO4801, 5EW8                                                                                                    |  |  |  |  |  |  |  |  |  |  |  |  |
|                                  | A-SO4802_SEW8                                                                                                    |  |  |  |  |  |  |  |  |  |  |  |  |
|                                  | A:5SF803, A:5EW8                                                                                                    |  |  |  |  |  |  |  |  |  |  |  |  |
|                                  | <ul> <li>List of atoms or residues</li> </ul>                                                                                      |  |  |  |  |  |  |  |  |  |  |  |  |
|                                  | Filename: View                                                                                                    |  |  |  |  |  |  |  |  |  |  |  |  |
|                                  | Select all atoms within 6.0 Å                                                                                                    |  |  |  |  |  |  |  |  |  |  |  |  |
|                                  | Generate a cavity atoms file from the selection Refine Selection                                                                   |  |  |  |  |  |  |  |  |  |  |  |  |
|                                  | $\checkmark$ Detect cavity - restrict atom selection to solvent-accessible surface                                                 |  |  |  |  |  |  |  |  |  |  |  |  |
|                                  | <ul> <li>✓ Force all H bond donors/acceptors to be treated as solvent accessible</li> <li>Add Definition as a Selection</li> </ul> |  |  |  |  |  |  |  |  |  |  |  |  |

- There are various ways in which you can define the binding site.
- Decide and select the one depending on the target protein or specific needs.
- You will see the binding site highlighted in the 3D visualizer.

## Docking with GOLD: Select ligand/s

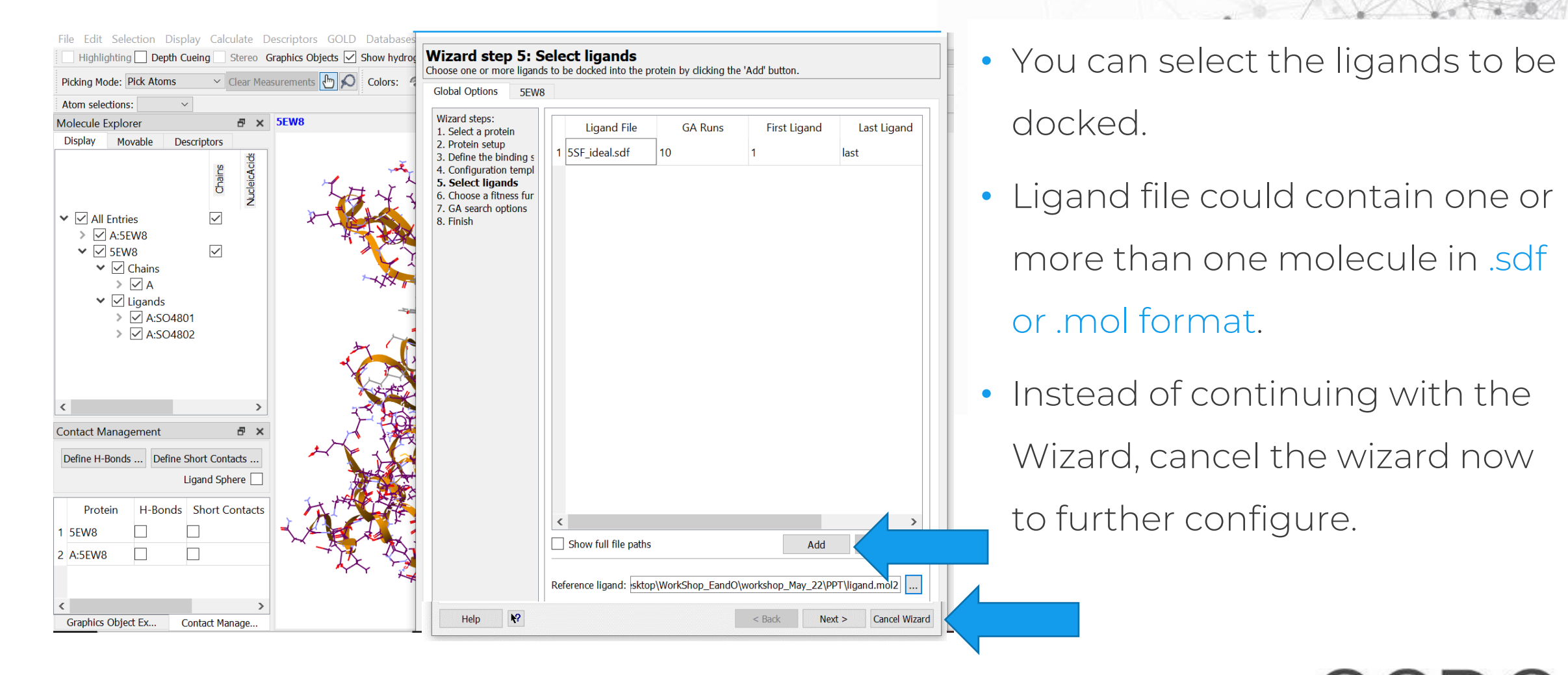

# **Docking with GOLD: Scoring function**

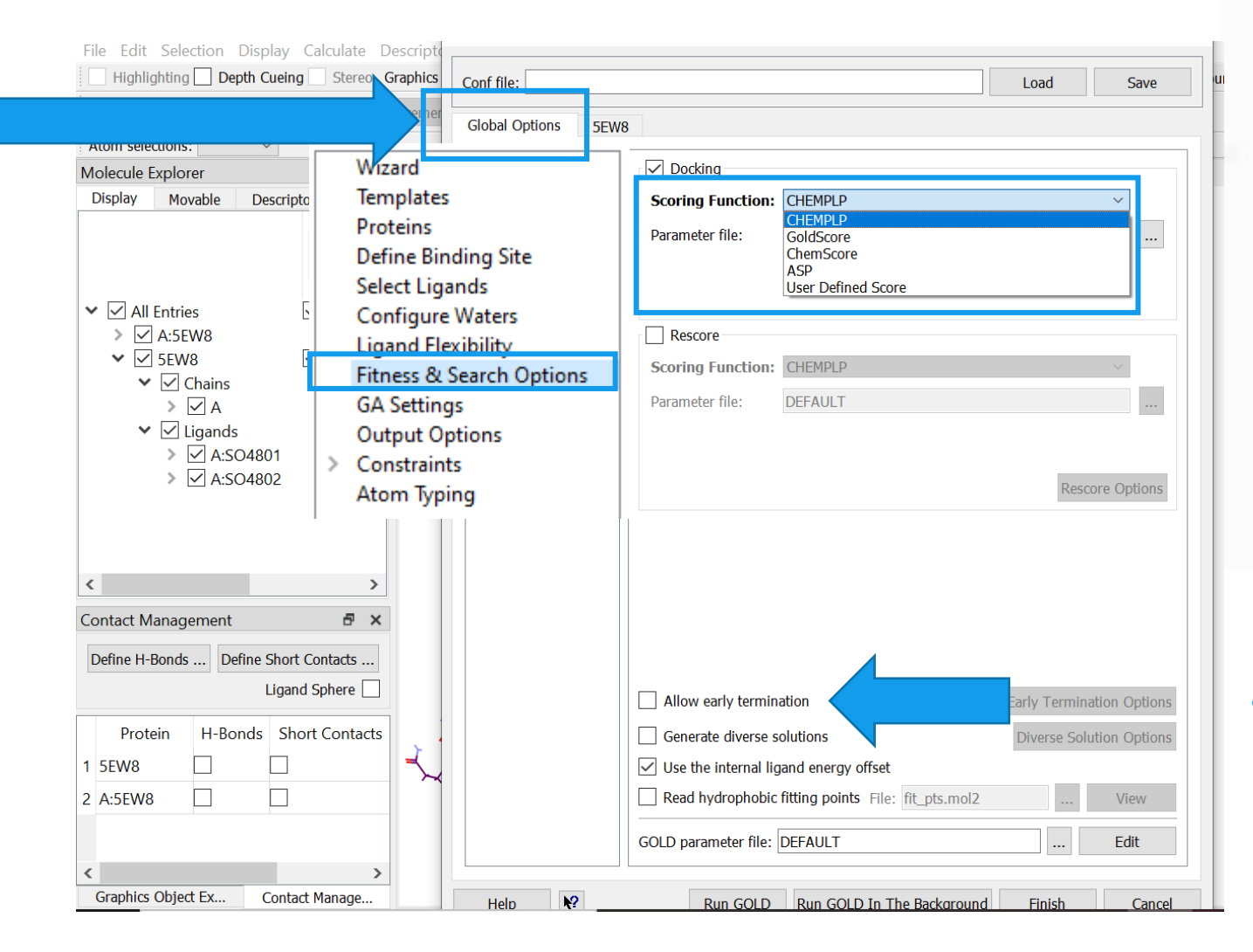

 Under the Global Options,
 Fitness and Search Options you can select the Scoring Function.
 Here rescoring function is

available for generating consensus.

• Untick Allow early termination

## Docking with GOLD: Run the setup

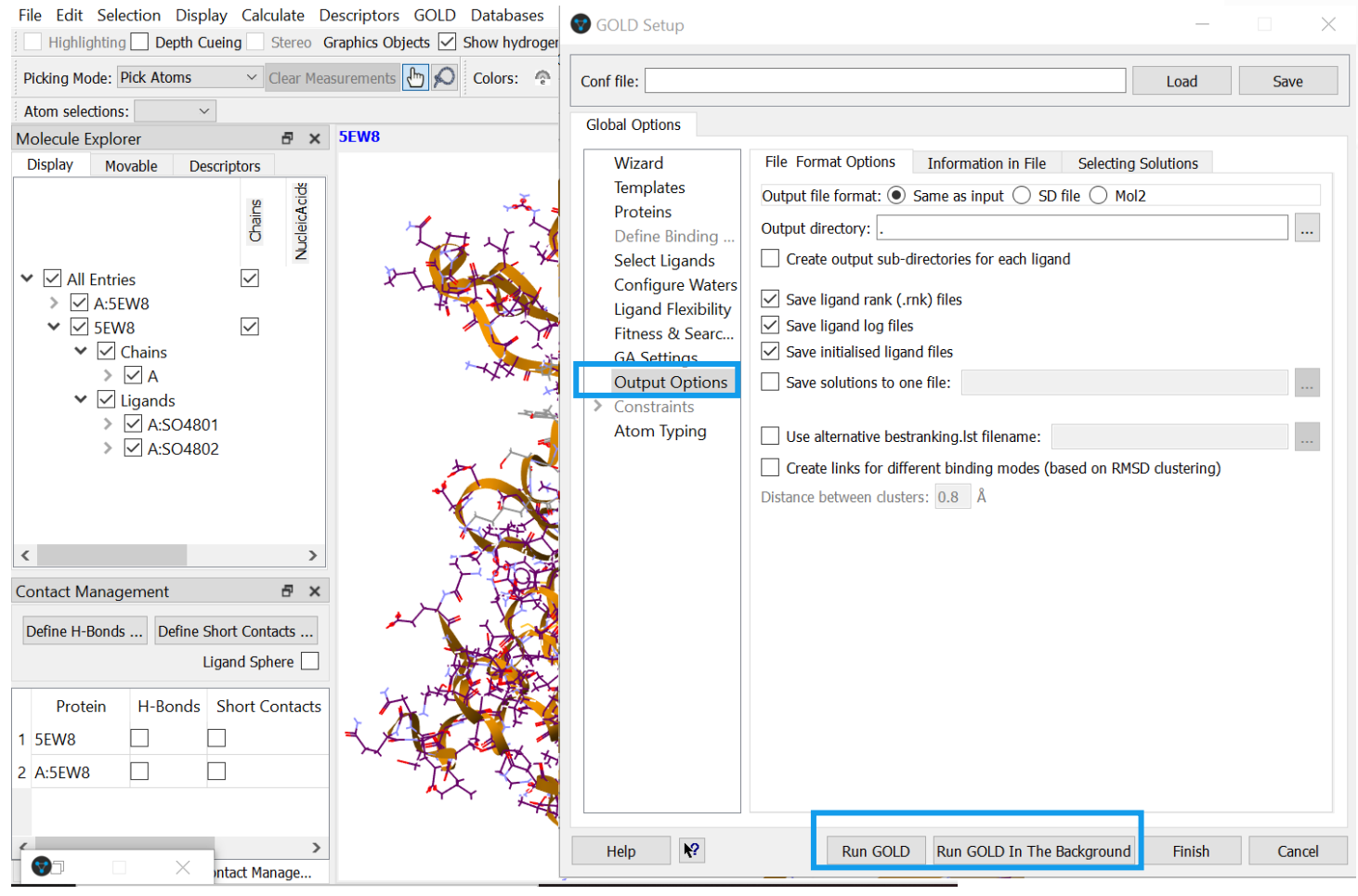

#### In Output Options

Select output

#### destination/directory.

• Format of output you require.

#### Run the GOLD calculations.

• Two options are available;

1. Run Gold: Interactive mode.

2. Run GOLD in Background:

Results are seen in the output

folder.

#### Docking with GOLD: Run the setup

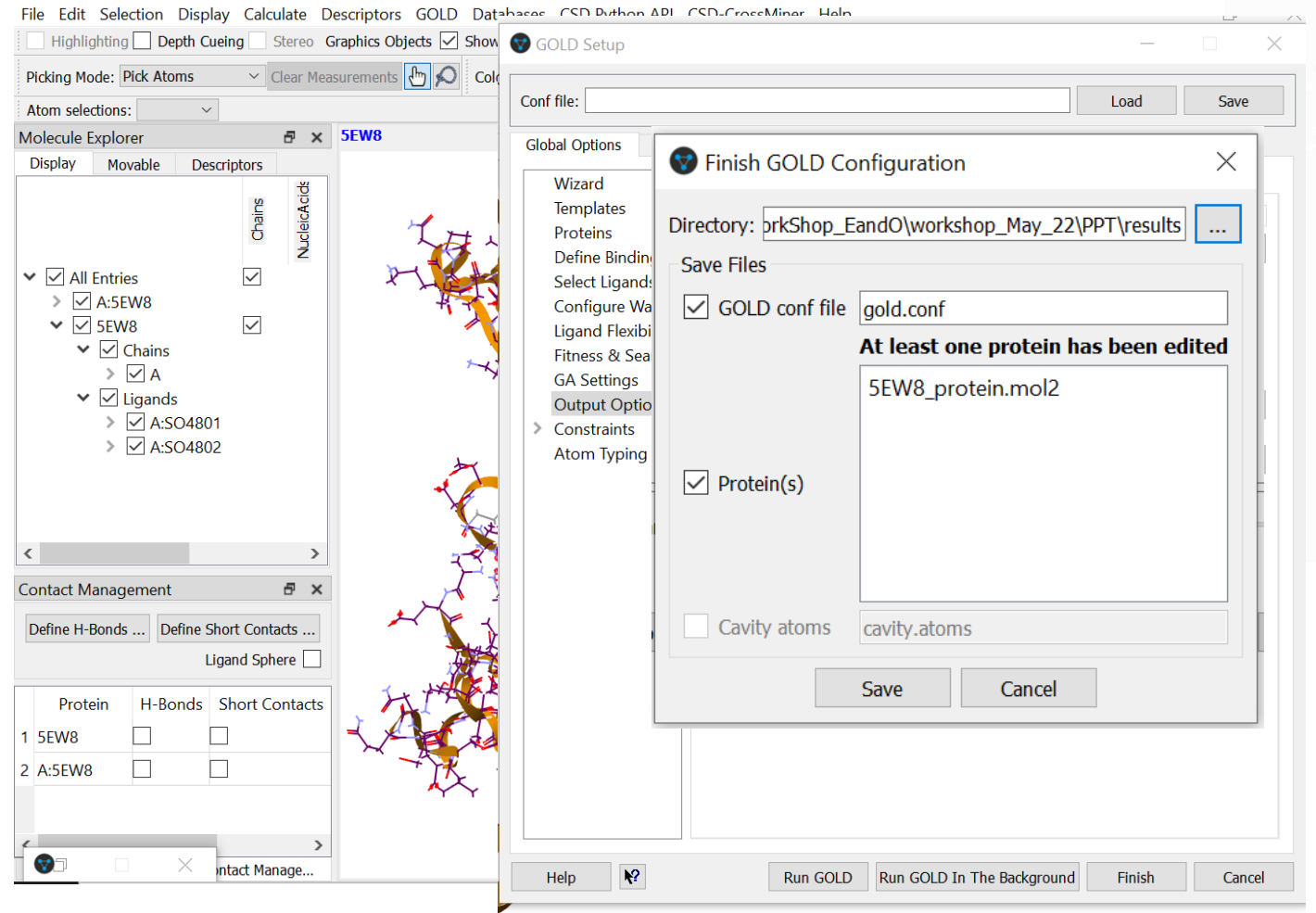

- The run function asks for various options.
- The gold.conf file is the one with all the details. It is an editable file.

## **Docking with GOLD: Docking calculations**

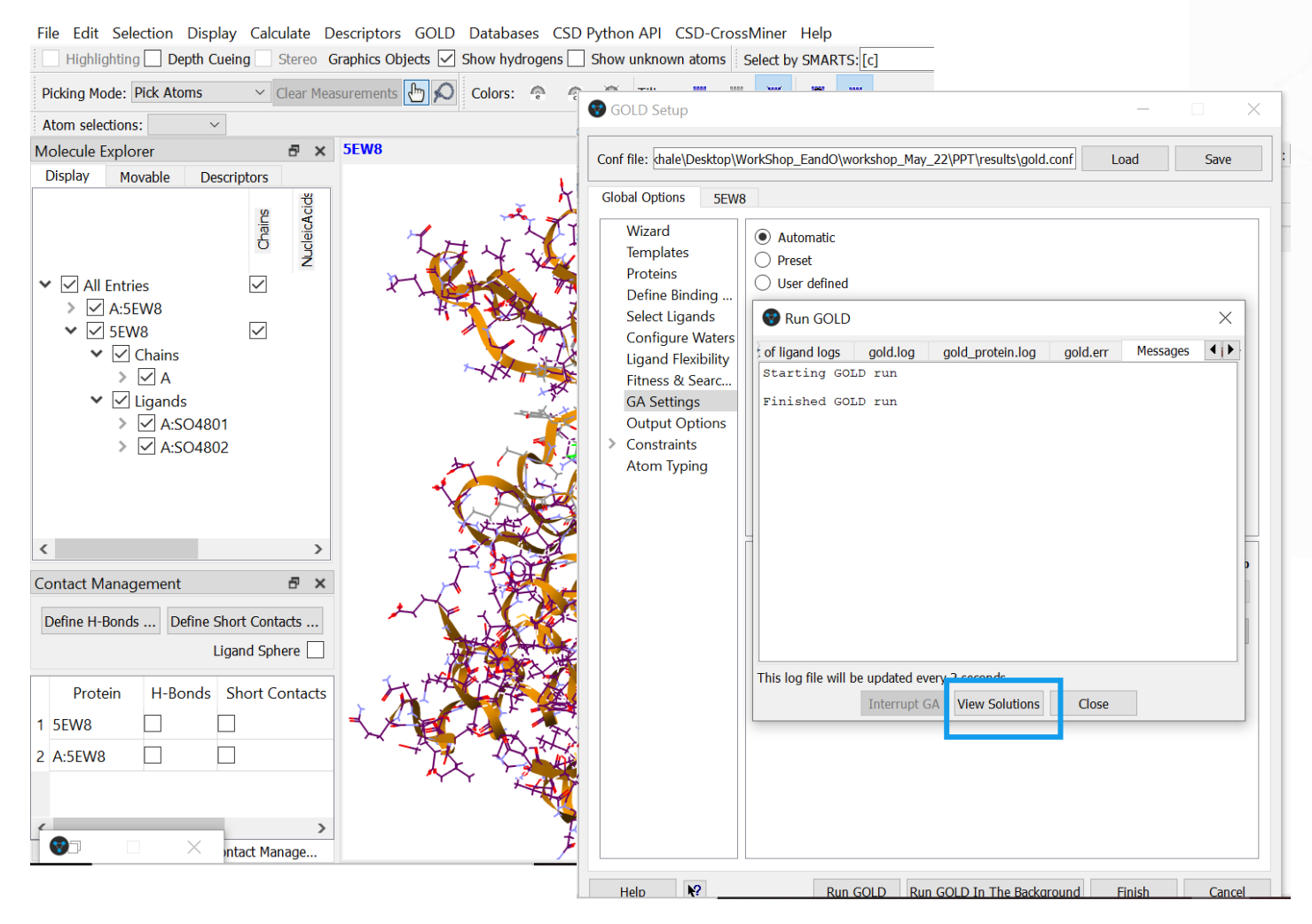

- You can check the progress of the calculation.
- The Run GOLD window has various tabs, which provide with on-the-fly status of your calculations.
- Once the run is complete, you can click *View*

Solutions.

• Results are displayed in the Molecular Explorer.

| 7 | Hermes | 5 |
|---|--------|---|
| 7 | Hermes | 5 |

| F                            | ile Edit  | Selec    | tion    | Displa   | y Ca   | lculate | Descripto | ors GOLD  | Data  | abases C  | SD Pyt | hon AP    | I CSE  | D-Cros  | sMiner   | Help   |              |        |       |   |
|------------------------------|-----------|----------|---------|----------|--------|---------|-----------|-----------|-------|-----------|--------|-----------|--------|---------|----------|--------|--------------|--------|-------|---|
|                              | Highl     | ighting  | D       | epth Cue | ing    | Stereo  | Graphics  | Objects 🗹 | Show  | hydrogens | Sho    | ow unkn   | own at | toms    | Select b | y SMA  | RTS: [c]     | St     | yle:  | w |
|                              | Picking M | ode: Pi  | ick Ato | oms      | ~      | Clear M | men       | ts 👆 🔎    | Colo  | ors: 🙆    | @ ?    | 🎘 🕇 Tilir | ng:    |         | ж        |        | 858          |        |       |   |
| Atom selections: cavity_at ~ |           |          |         |          |        |         |           |           |       |           |        |           |        |         |          |        |              |        |       |   |
| N                            | 1olecule  | Explore  | er      |          |        |         |           |           |       |           |        |           |        |         |          |        |              |        | 8 3   | × |
| Г                            | Docking   | Solutior | าร      | Display  |        | lovable | Descrip   | tors      |       |           |        |           |        |         |          |        |              |        |       |   |
|                              | Custom    | ise      | S       | ort      |        | Clear   |           |           |       |           |        |           |        |         |          |        |              |        |       |   |
| (                            | Group by  | : No gr  | oupin   | g        | $\sim$ |         |           |           |       |           |        |           |        |         |          |        |              |        |       | _ |
|                              | Docking   | g Solut  | PLP.    | Fitness  | PLP.   | Chems   | PLP.Chem  | s PLP.Ch  | ems l | PLP.Chems | PLP.I  | PLP       | PLP.F  | Referer | PLP.lig  | gand.( | PLP.ligand.1 | PLP.pa | irt ^ |   |
|                              | 5SF       | soln:1   | 8       | 3.6907   |        | 2.5482  | 1.000     | 00 4.     | 7770  | 0.000     | 0 -7   | 4.6838    |        | 4.5821  | 0        | .0025  | 3.2061       | -5.    | .9:   |   |
|                              | 5SF       | soln:2   | 8       | 88.6610  |        | 2.8359  | 1.992     | 20 4.     | 3999  | 0.000     | 0 -7   | 5.1957    |        | 4.2111  | 0        | .0034  | 2.7074       | -5.    | 7     |   |
|                              | 5SF       | soln:3   | 8       | 84.0357  |        | 2.5443  | 1.000     | 00 4.     | 3999  | 0.000     | 0 -7   | 4.9102    |        | 4.5781  | 0        | .0000  | 2.9537       | -5.    | 3     |   |
|                              | 5SF       | soln:4   | 8       | 35.1657  |        | 2.7235  | 1.000     | 3.        | 8126  | 0.000     | 0 -7   | 5.3192    |        | 4.5454  | 0        | .0000  | 2.5683       | -4.    | 4     |   |
|                              | 5SF       | soln:5   | 8       | 34.1492  |        | 2.7430  | 1.000     | 3.        | 8126  | 0.000     | 0 -7   | 4.9109    |        | 4.5558  | 0        | .0000  | 2.9017       | -5.    | 9     | Ł |
|                              | 5SF       | soln:6   | 10      | 0.0194   |        | 2.7913  | 2.97      | 50 3.     | 8126  | 0.000     | 0 -8   | 5.2700    |        | 1.7905  | 1        | .5137  | 2.4257       | -2.    | 7     | L |
|                              | 5SF       | soln:7   | 8       | 32.5336  |        | 2.6505  | 1.000     | 3.        | 8126  | 0.000     | 0 -7   | 4.3835    |        | 4.5142  | 0        | .0229  | 3.2955       | -4.    | 9     | L |
|                              | 5SF       | soln:8   | 8       | 32.1500  |        | 2.6538  | 1.000     | 00 3.     | 8126  | 0.000     | 0 -7   | 4.1000    |        | 4.4205  | 0        | .0000  | 3.3621       | -5.    | .8 🗡  |   |
|                              | <         |          |         |          |        |         |           |           |       |           |        |           |        |         |          |        |              |        |       |   |

Find identifier:

Show only cavity and ligand

- In most cases we are interested in the PLP fitness score and the RMSD.
- For PLP scoring function, higher scores and lower RMSD means better results.

PLP: Piecewise Linear Potential, it is an empirical fitness functions optimised

for pose prediction.

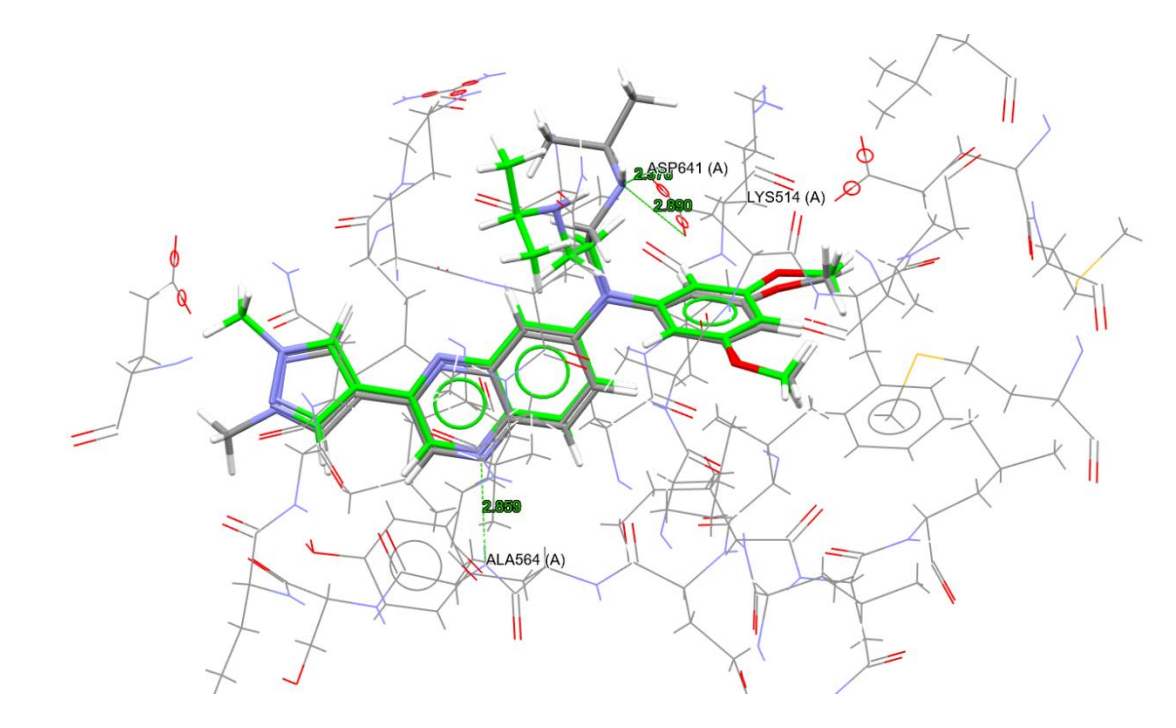

- Use the Molecular Explorer to display docking solutions, component of the system and the molecules.
- Manage the views and study the interactions.

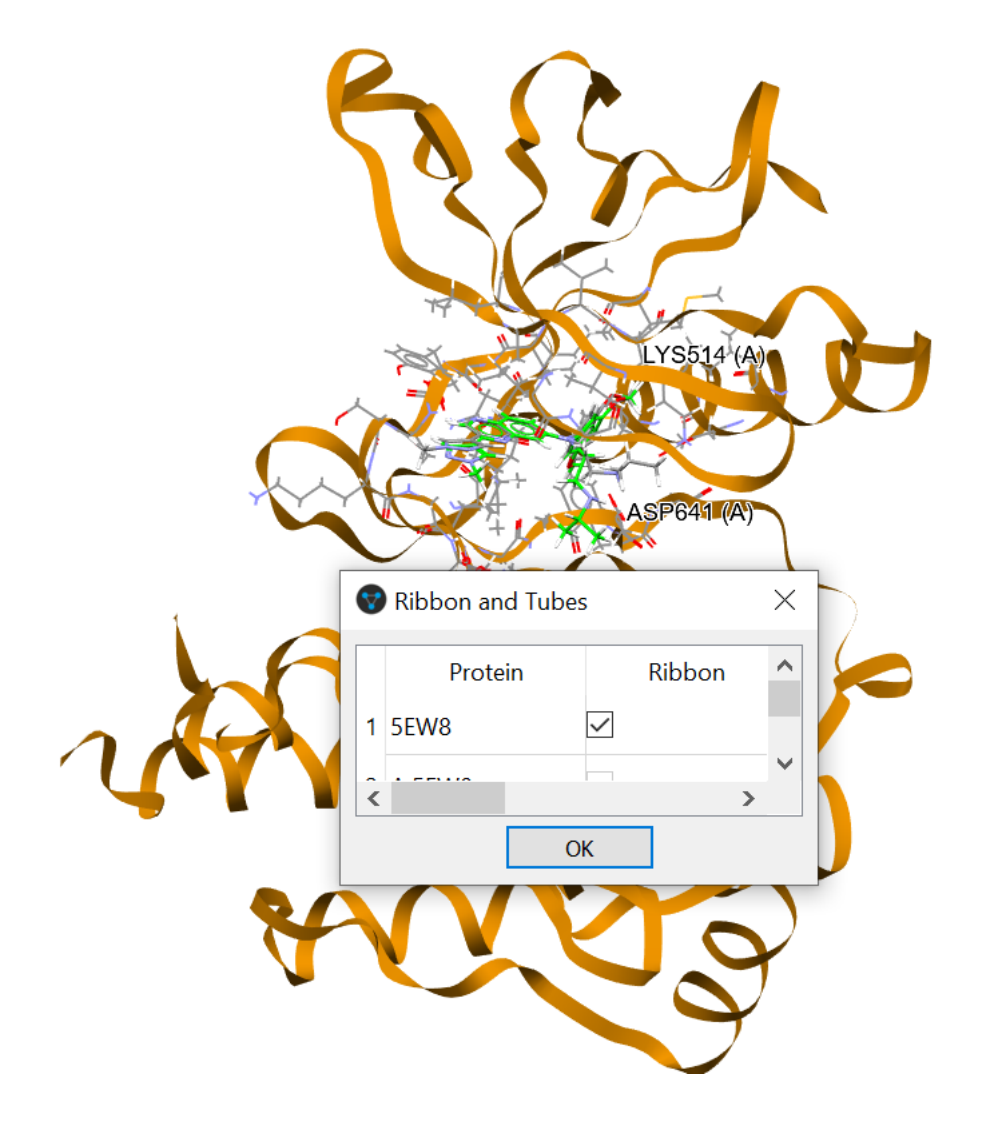

Select Display

**Ribbons and Tubes** 

Explore various options to create various colour combinations and

displays

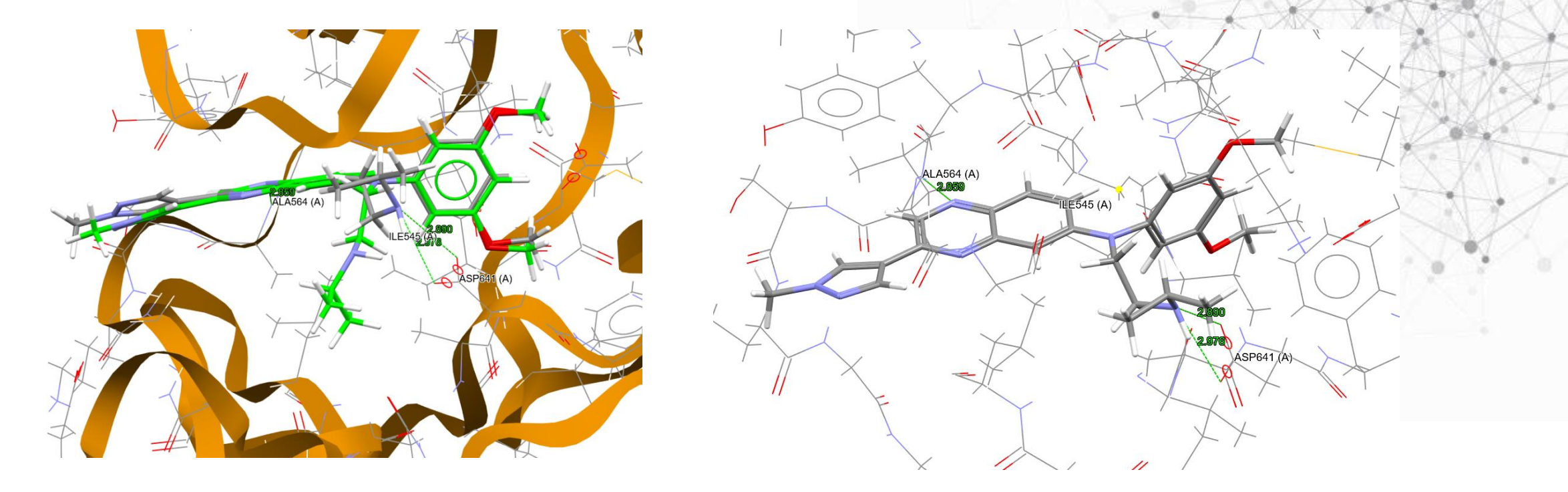

- Results can be visualised in various ways and representations.
- Can display hydrogen bonds for the docked and reference ligands.